## Huskeseddel

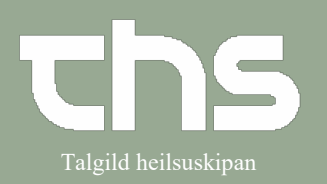

## Afvis henvisning

| STEP                                                                                                    | SKÆRMBILLEDE                                                                                                    |
|----------------------------------------------------------------------------------------------------|----------------------------------------------------------------------------------------------------|
| Vælg Henvisning og<br>Visiter/Planlæg/Afslut henvisninger                                                                                                    | Menu       230262-0JF1, Ø-Test Joensen-Test, 59 år       Image: Seg i menuen         nger       Fordeling af lægemiddelkatalog       Arkiv         Arkiv       Agrkiv       Agrkiv         Patient       Oversigter       Visiter / Planlæg / Afslut henvisning         Henvisning       Send henvisning       Ctrl+All+Y         Patientadministration       Visiter / Planlæg / Afslut henvisninger       Ctrl+All+R         Journal       Registrer papirhenvisning       Ctrl+All-R              |
| For at åbne en henvisning højre klik på<br>henvisningen og vælg <b>Åbn</b>                                                                                               | Skaðastovan/Bráð     Henvisning     Skaðastovumar       Lungnamedisin - LS     Henvisning     Standard       Infektiónsmedisin     Henvisning     Standard       Skaðastovan/Bráð     Henvisning     Standard       Skaðastovan/Bráð     Henvisning     Standard       Fysiurgisk deild - SS     Abn     ýsis til fysik       Ortopedkirurgi - LS     Vis aktiviteter     rd       Obstetrik - LS     Administrativ kommentar     inologi       Endokrinologi og D     Tilfai onfølgning     inologi |
| Vælg <b>Afvis</b><br>Vælg <b>Afvisende kliniker</b> og <b>Afvisende</b><br><b>enhed</b><br>og skriv årsag til afvisning i <b>Notat</b> .<br>Tryk <b>Signer og send</b> . | Accepter. Afvis  Afvis  //  //  //  //  //  //  //  //  //                                                                                                    |
| Henvisningen skifter<br>status til <b>Afvist (-2)</b> i<br>henvisningsoversigten, og<br>bliver sendt tilbage i rekvirentens<br>indbakke.                                 | Henvisning       Skaðastovurnar       1         Henvisning       Evgnadeildin       1         Henvisning       Standard       -2         Henvisning       Kardiologi LS       1         Henvisning       Evgnadeildin       1         Henvisning       Kardiologi LS       1         Henvisning       Evgnadeildin       1         Henvisning       Standard       1                                                                                                    |